## Job Aid: No Cost Trip Request

## **Creating a No Cost Trip Request**

If you will be traveling but will not be incurring any expenses, most likely because your trip is being paid by another institution, you can label your Request as a "no cost trip."

Screenshots are provided to use as visual guides for certain steps.

1. When creating your trip Request, fill out the basic trip information.

At the end, there is a checkbox titled No Cost Trip. No Cost Trip? Please check the box 1 • Add the Account type in the Account type field and the WorkTag number in the Worktag field. KFS account numbers are being replaced by Worktag numbers. Ask your department's business office for your Account type and Worktag number . Create New Request Request Type \* \*UMD Travel and Hosting ~ Trip Name/Purpose \* Business Travel Start Date \* Business Travel End Date \* MM/DD/YYYY .... MM/DD/YYYY Trip Purpose \* Final Destination City \* Final Destination Country \* • ~ None Selected ~ Trip Type \* 🕜 Traveler Type \* Will this trip include persona el? \* None Selected None Selected Staff ~ ~

| Personal Travel Dates |   |   | etailed Business Purpose / Benefit to University | 6 | UMD Campus Visit? No Cost Trip? |              |   |
|-----------------------|---|---|--------------------------------------------------|---|---------------------------------|--------------|---|
| · · · · •             |   |   |                                                  |   |                                 |              |   |
| Company *             | 1 | Т | Type *                                           | ( | Worktag *                       | $\mathbf{>}$ | 3 |
| (01) UMCP             | × |   | ~                                                |   |                                 |              | ~ |

## 2. Click on Create Request, then Submit Request.

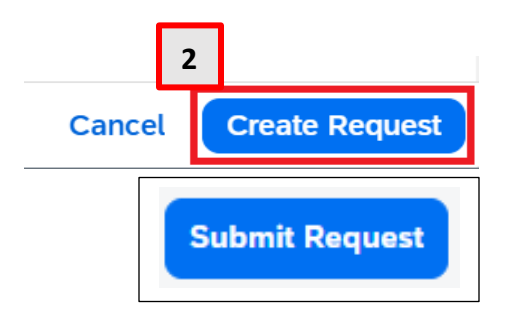

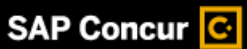

\* Required field

....

~

~